## **MOT v 2.3**

Creación de un modelo de conocimientos

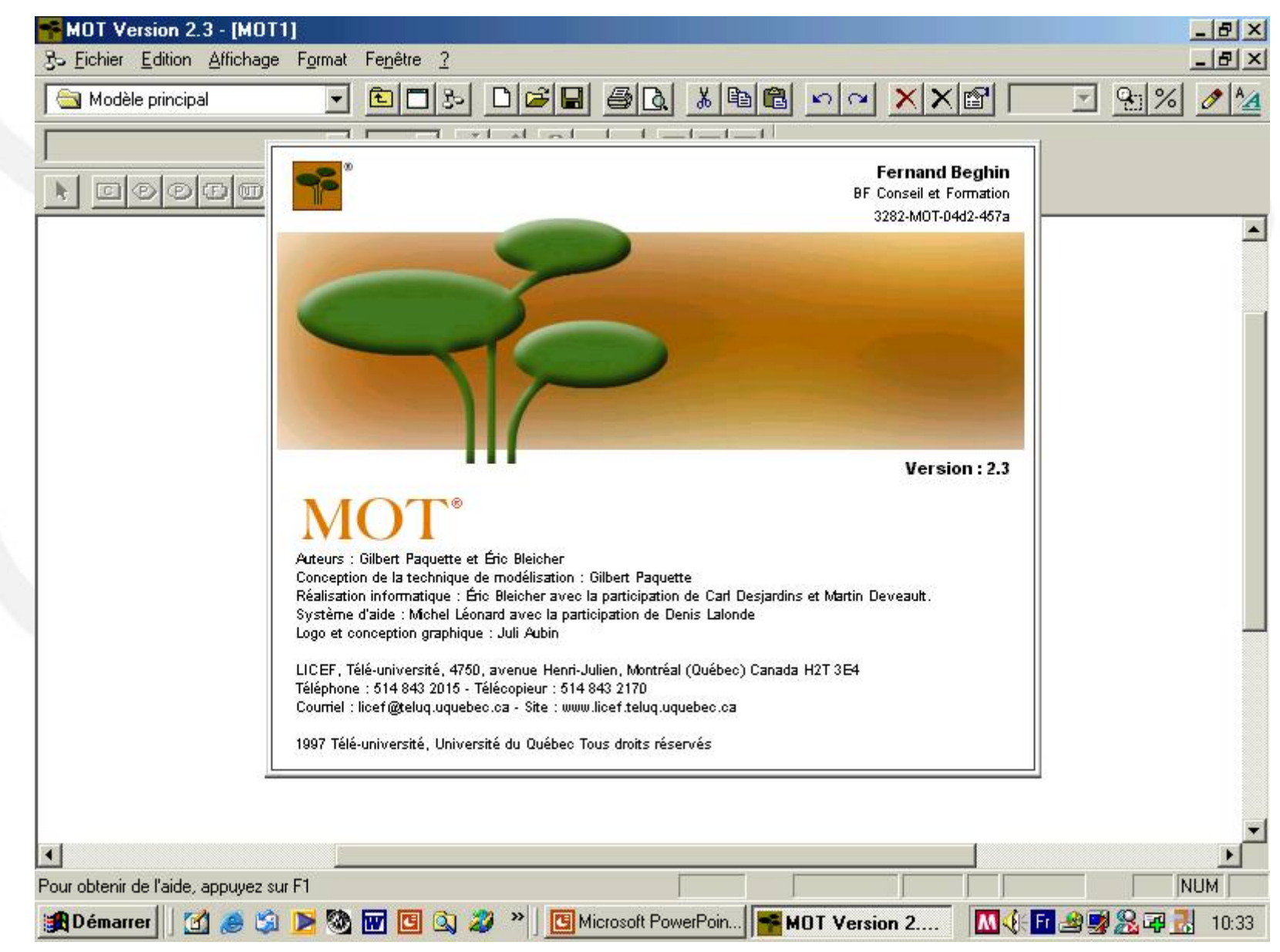

#### La pantalla principal permite acceder a tres menús:

El menú superior permite gestionar los ficheros y las ventanas, El menú intermediario los textos,

El menú inferior los objetos (conceptos, procedimientos, principios, hechos y los objetos no tipificados).

| genat Fepètre 2<br>- 페그라 DGF 등 중요, 프레이지 ···································· | Menús                                                                                                    |
|------------------------------------------------------------------------------|----------------------------------------------------------------------------------------------------|
| Pantalla de trabajo                                                          |                                                                                                    |
|                                                                              |                                                                                                    |
|                                                                              | regête 2   Image: Image: Imag |

Haz un clic sobre el tipo de objeto desesado (ej. « principe »), luego ubicar el ratón en el lugar deseado y manteniendo el botón izquierdo apretado, desplazar el ratón, el objeto se dibuja en la pantalla. Parar cuando ha alcanzado el tamaño deseado.

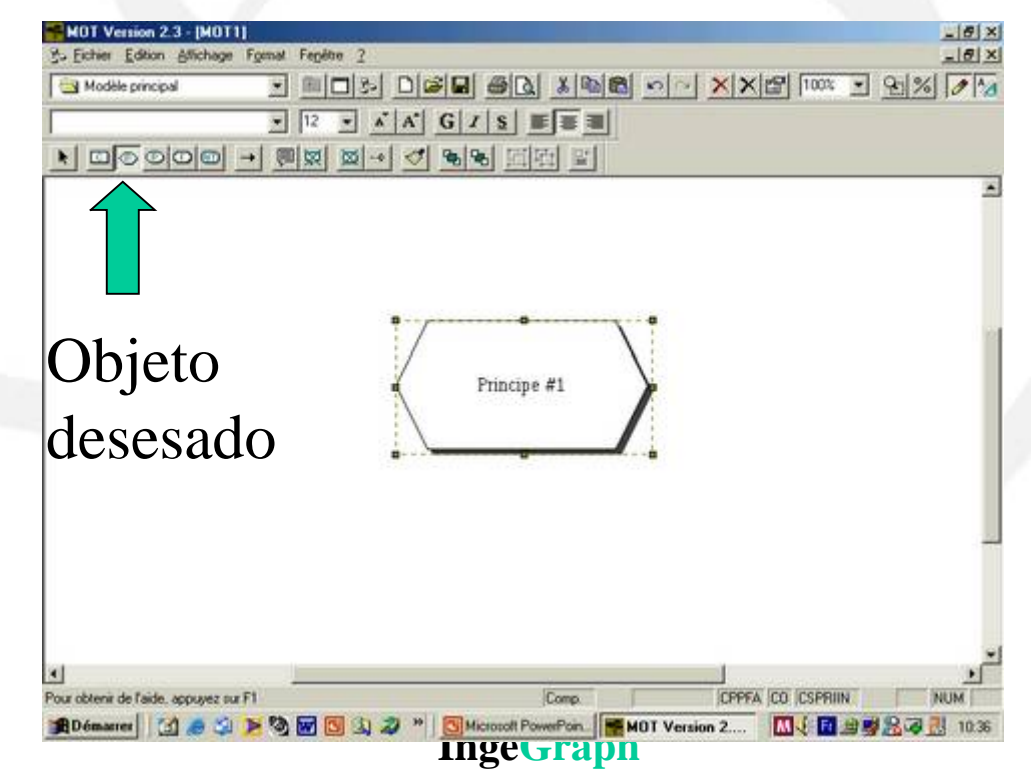

Haz un doble clic sobre la zona texto del objeto, elegir el tamaño de la letra y teclear tu texto : « Compétence ».

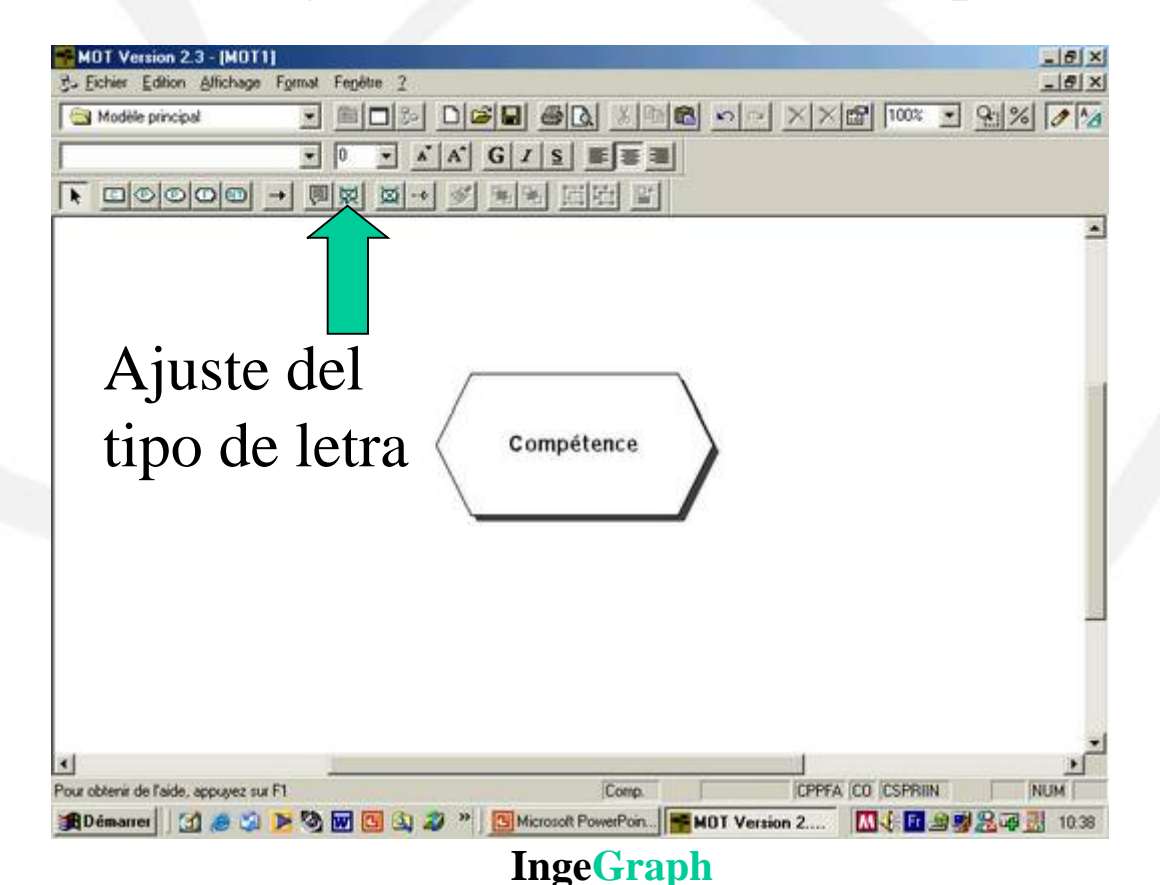

Crear los demás objetos que componen el modelo, en nuestro ejemplo, dos principios, un objet no tipificado y un procedimiento. Teclear el nombre de cada objeto.

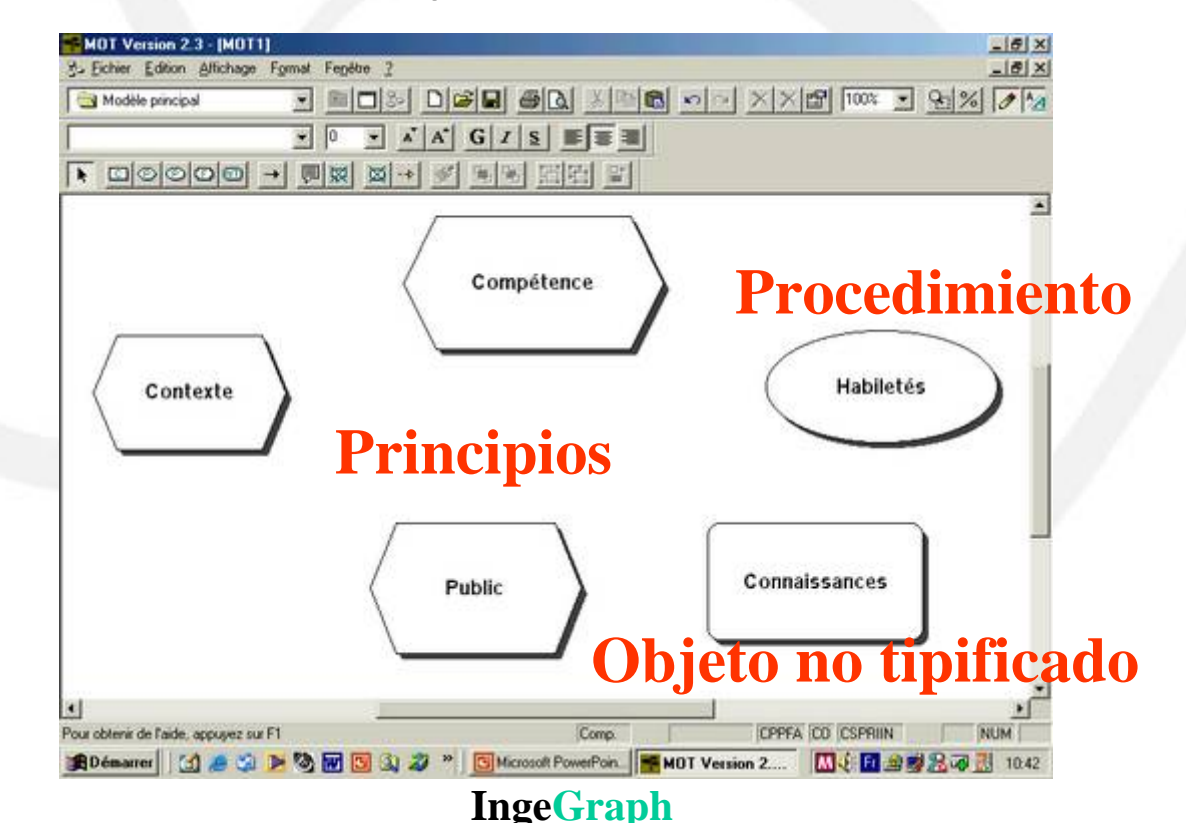

#### Unir los objetos mediante los enlaces correspondientes.

En nuestro ejemplo, un enlace de tipo « R » (como Regular) une la « compétence » a los 4 otros objetos. Para ello basta con hacer un clic sobre el icono que representa una flecha, situarse dentro de uno de los objetos, apretar el botón izquierdo, y desplazar el ratón

al centro del otro objeto, luego soltar el botón. Por defecto MOT elige un enlace de tipo « C ». Cambiarlo en tipo « R » como indicado en la pantalla.

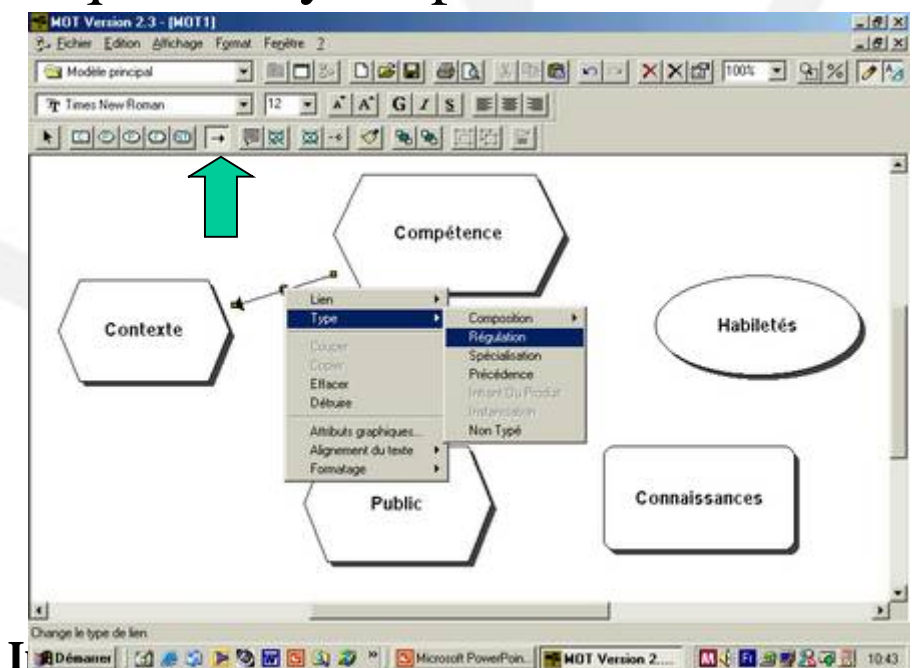

Vista de la pantalla principal una vez los objetos unidos entre si

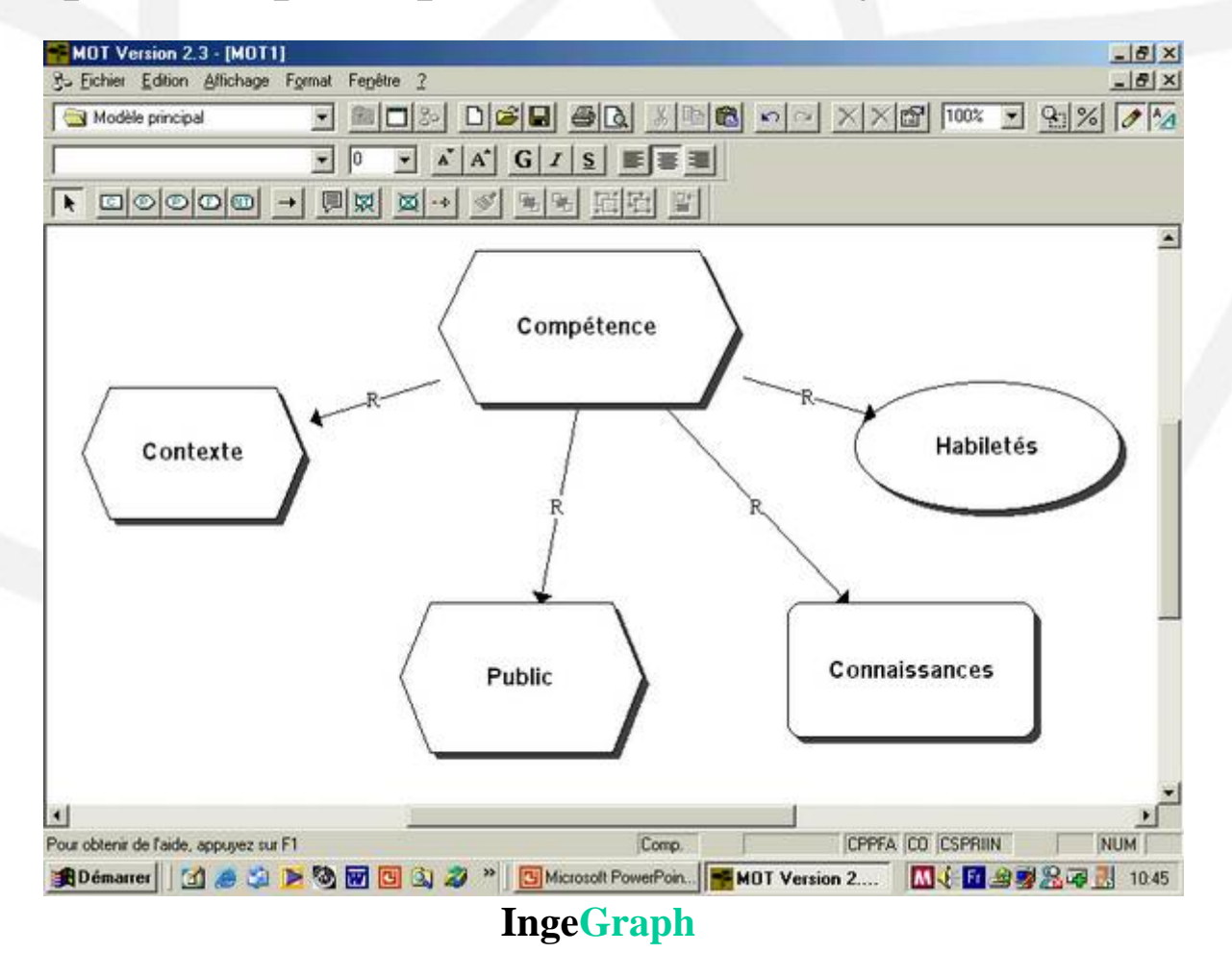

Si queremos detallar uno de los objetos creando una nueva pantalla de nivel inferior, seleccionar aquel objeto haciendo un clic en su centro con el botón izquierdo del ratón.

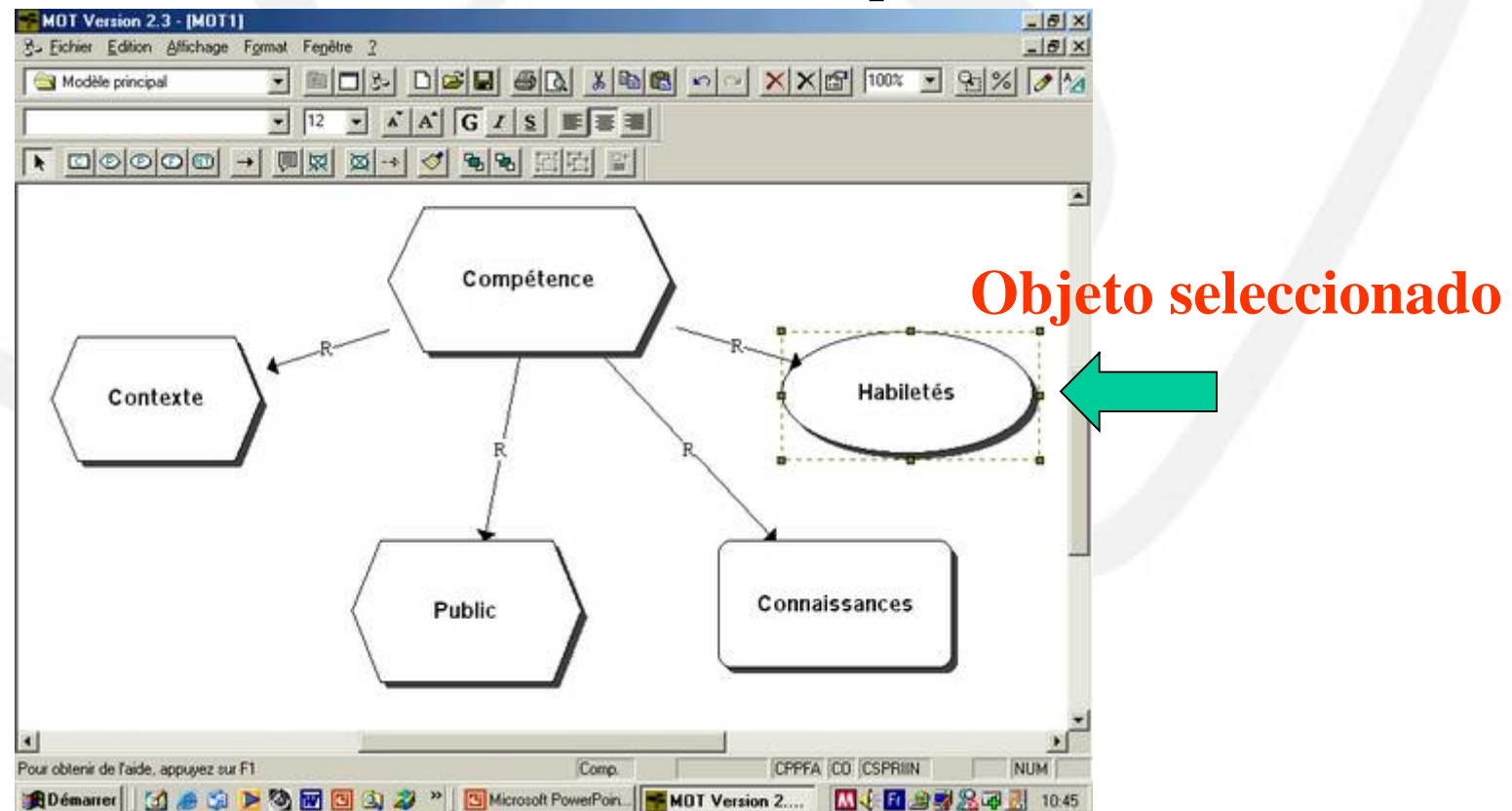

Luego copiar este objeto haciendo un clic sobre el botón « Edition » y luego sobre « copier ».

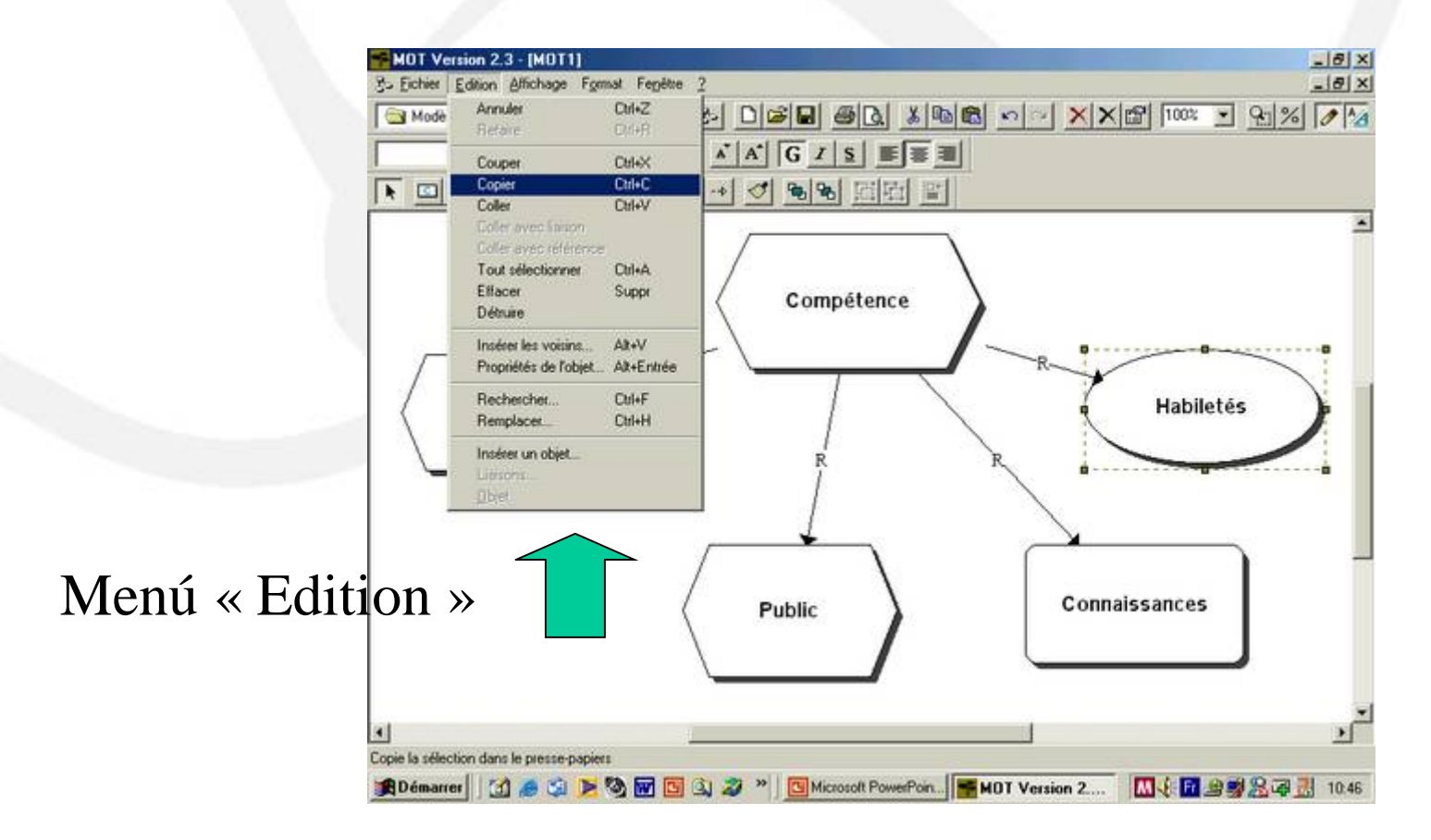

Botón de selección de un modelo inferior o submodelo.

Hacer un clic sobre el botón « modèle descendant » para acceder a una nueva pantalla de nivel inferior (virgen).

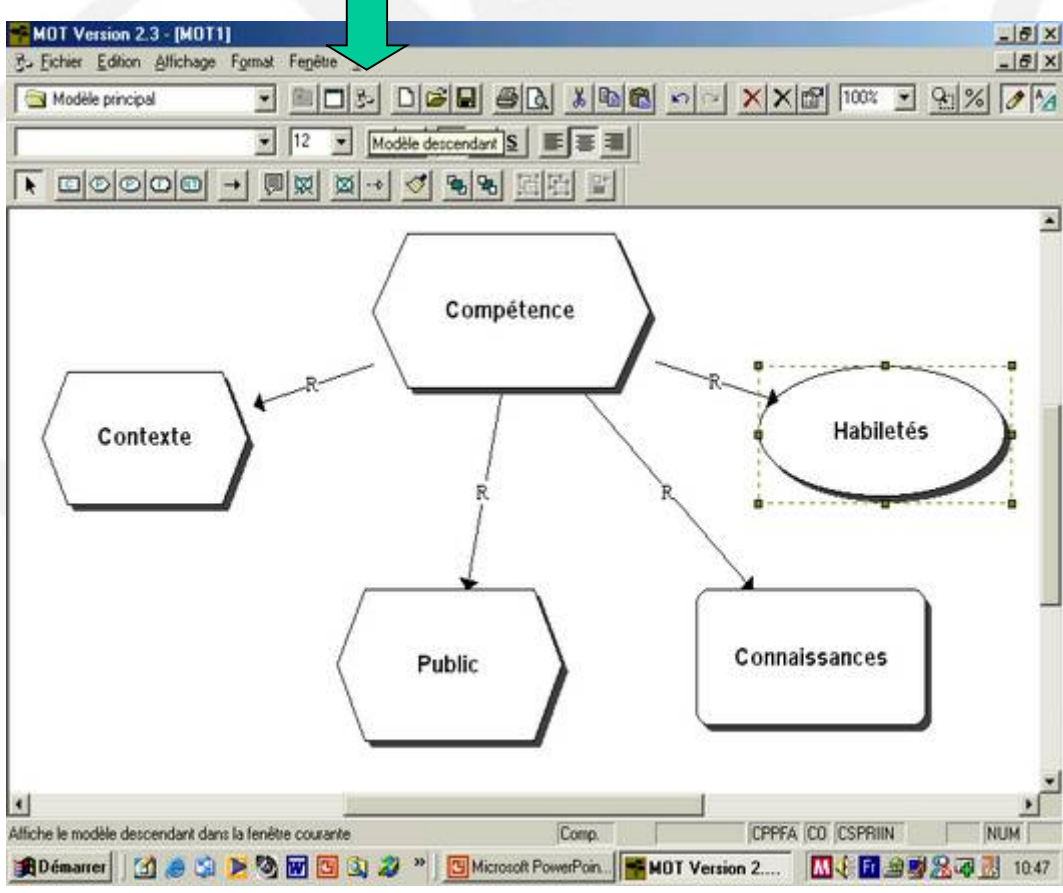

Hacer un clic sobre « Edition » y luego « coller avec référence ».

Una vez situado en la nueva pantalla, copiar el objeto inicial seleccionnando el menú « Edition » y luego « coller avec référence ».

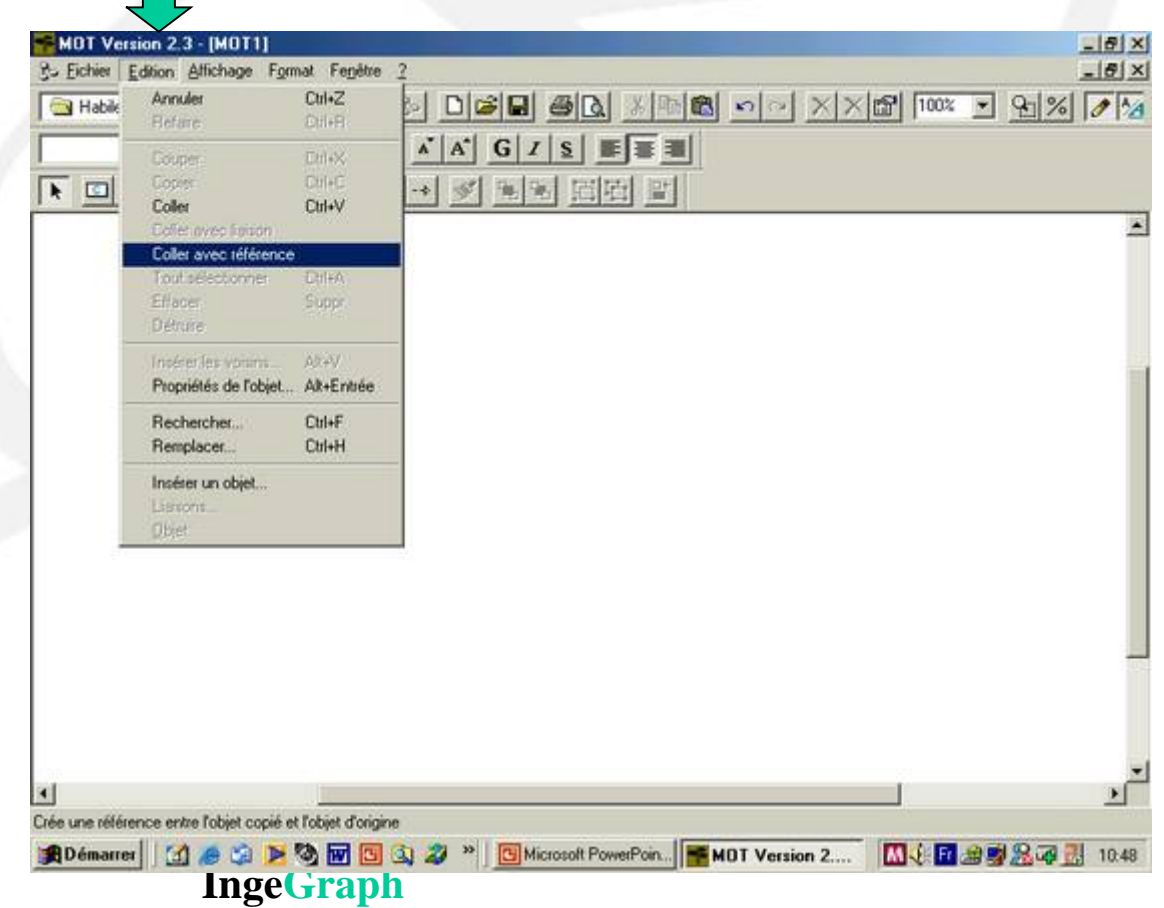

El objeto inicial queda reproducido en la nueva pantalla.

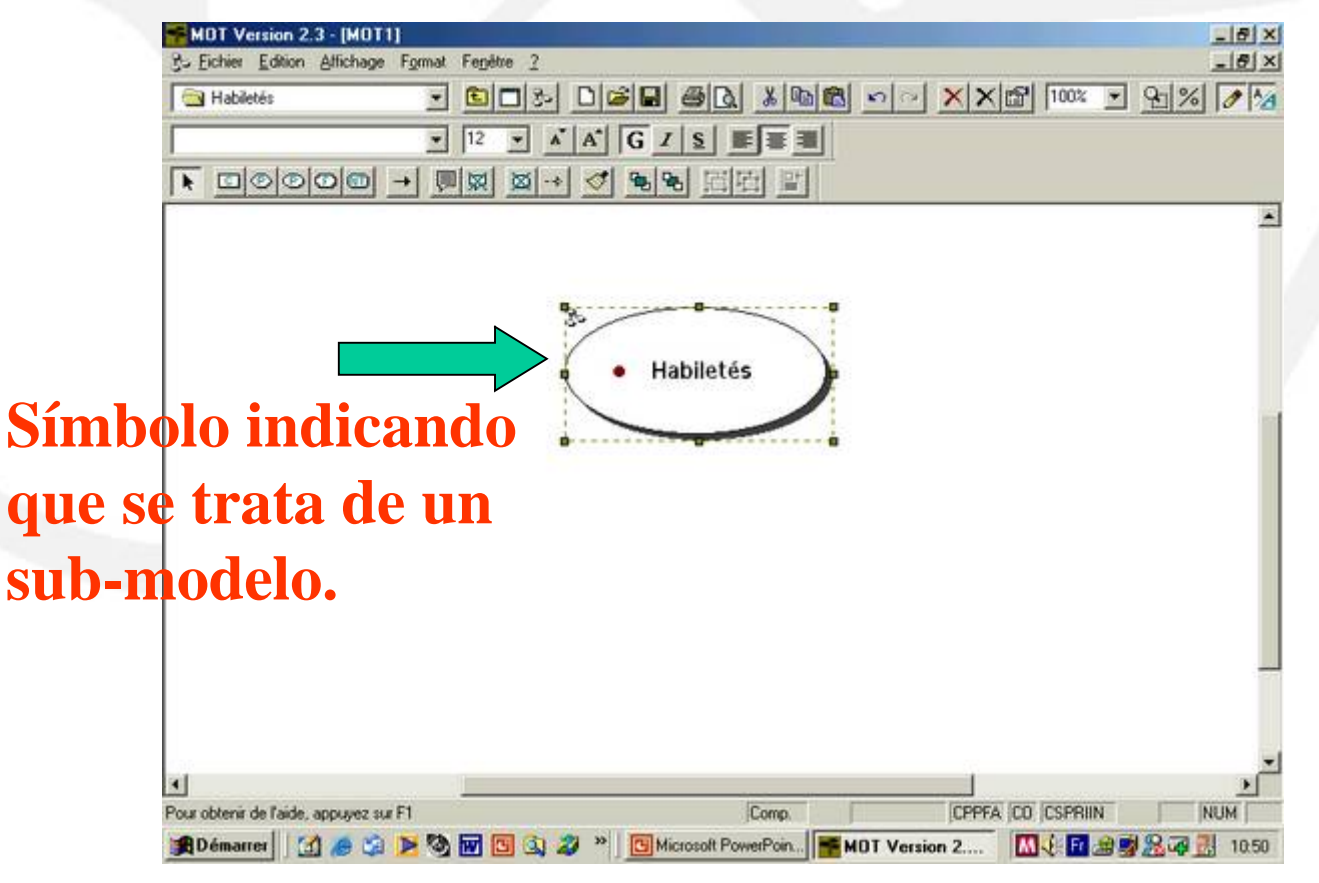

Para representar los diferentes objetos unidos al procedimiento « Habiletés » procederemos como anteriormente, eligiendo nuevos objetos e uniéndolos con nuevos tipos de enlaces.

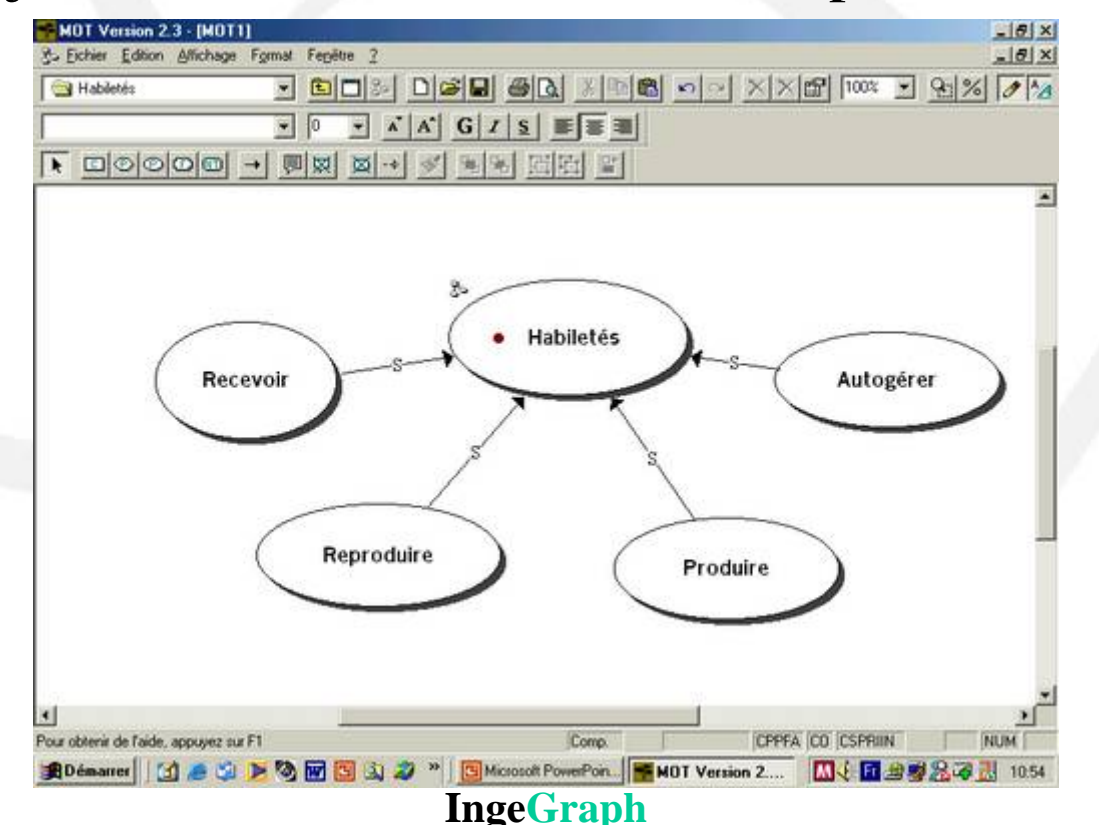

#### Modelo de nivel superior

Para volver a la pantalla principal, hacer un clic sobre el botón « Modèle ascendant ».

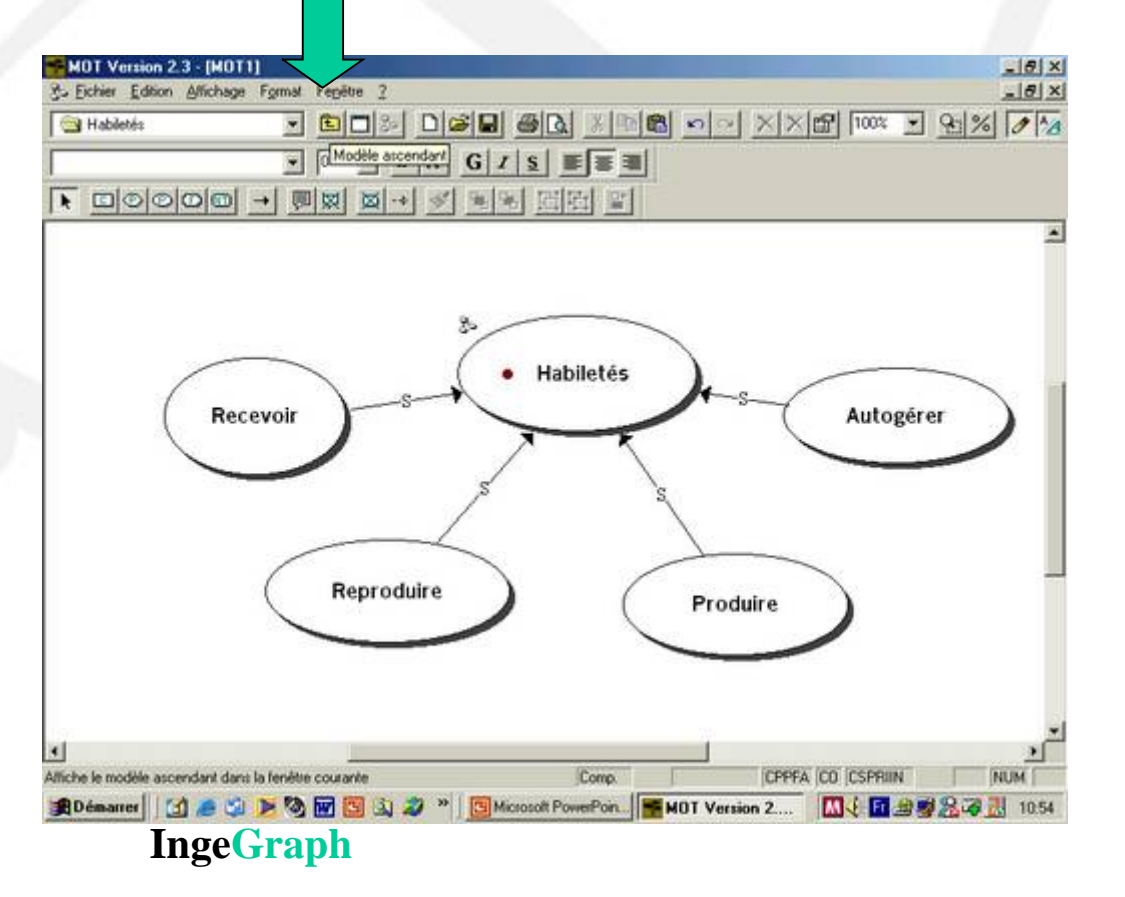

#### Nuestro modelo de conocimientos está terminado.

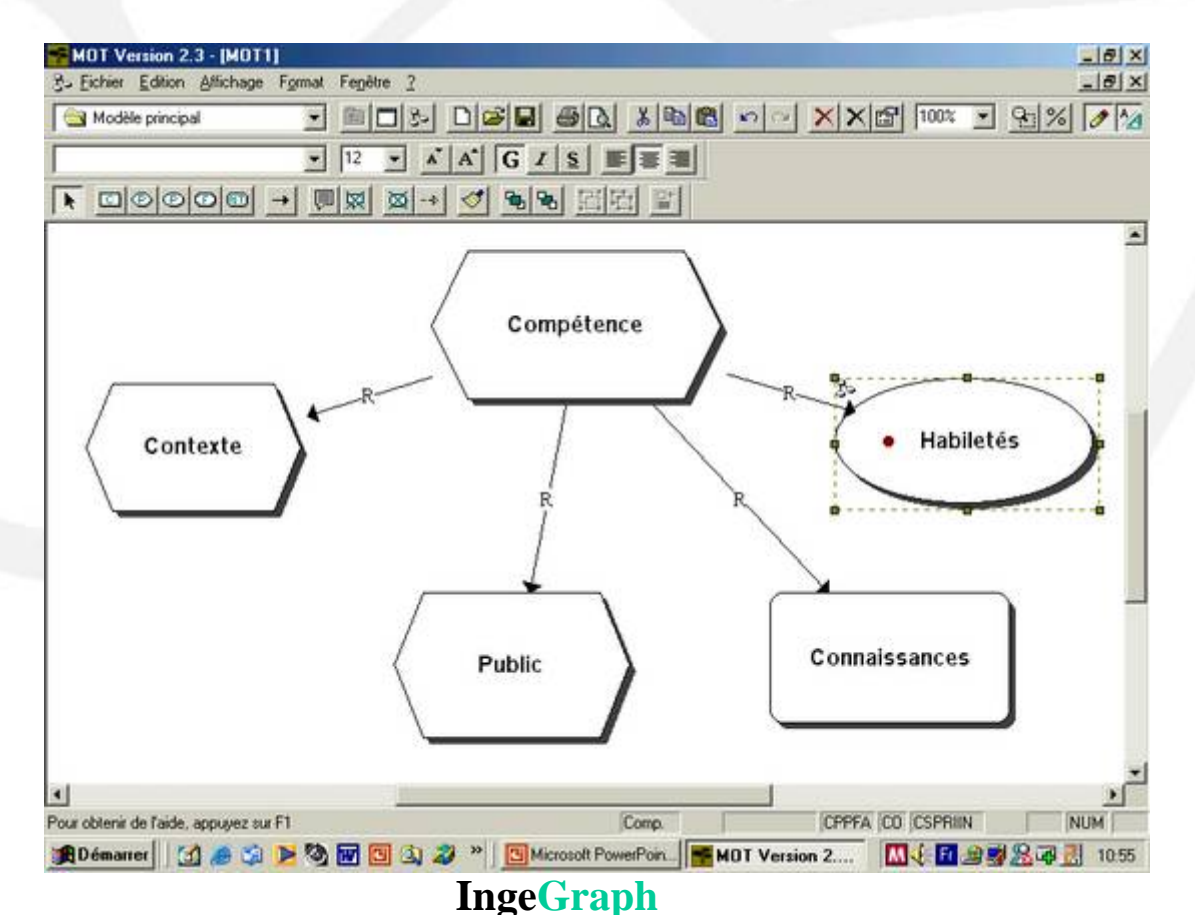

# Representación de una competencia

El modelo que acabamos de realizar representa una de las definiciones de « compétence » o sea : enunciado que pone en relación, un público determinado, dentro de un contexto preciso, una habilidad y el dominio de conocimientos sobre el cual esa habilidad se aplica.